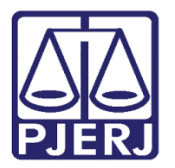

Dica de Sistema

# Conclusão

PJE – Processo Judicial Eletrônico – Gabinete – Competência Cível

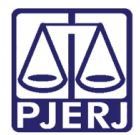

## SUMÁRIO

| 1. | Lança | amento de Conclusão     | 3  |
|----|-------|-------------------------|----|
| 1  | .1    | Assinatura              | 9  |
| 1  | .2    | Gerenciar audiência     | 11 |
|    | 1.2.1 | Marcar audiência        | 11 |
|    | 1.2.2 | Redesignar Audiência    | 16 |
|    | 1.2.3 | Cancelar Audiência      | 18 |
|    | 1.2.4 | Converter em Diligência | 19 |
| 2. | Histó | rico de Versões         | 21 |

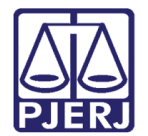

# Conclusão

## 1. Lançamento de Conclusão

Depois que o processo foi encaminhado para conclusão pelo cartório, no gabinete ele é visualizado através d a tarefa "Conclusão ao juiz – Triagem [ CIV\_CON]".

Para poder acessá-lo clique na tarefa "Conclusão ao juiz – Triagem [CIV\_CON}" que estará disponível na coluna de tarefas no painel inicial do usuário.

| 🖌 Tarefas                                                                                       |   |
|-------------------------------------------------------------------------------------------------|---|
| Filtros                                                                                         | - |
| Aguardando Transferência [SISBAJUD]                                                             | 1 |
| Assinar Ata da Audiência [CIV_REA]                                                              | 3 |
| Conclusão ao Juiz - Minuta [CIV_CON]                                                            | 5 |
| Conclusão ao Juiz - Triagem [CIV_CON]                                                           | 5 |
| Gerenciar Audiência [GAU]                                                                       | 8 |
| Minutar Ata de Audiência [CIV_REA]                                                              | 1 |
|                                                                                                 |   |
| Processos com protocolo ativo [SISBAJUD]                                                        | 3 |
| Processos com protocolo ativo [SISBAJUD]<br>Processos sem agendamento de audiência<br>[CIV_REA] | 3 |
| Dragonage com protocolo ativo (CICPA ILID)                                                      | 2 |

Figura 1 - Tarefa conclusão ao juiz - triagem

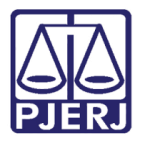

Ao clicar na tarefa o sistema abre uma nova página onde pode ser selecionado o processo.

| CONCLUSÃO AO JUIZ - TRIAGEM [CIV_C                                                                                                    | - | 1        |  |  |  |
|----------------------------------------------------------------------------------------------------|---|----------|--|--|--|
| Pesquisar                                                                                                    | · | Q        |  |  |  |
| PROCESSOS ETIQUETAS                                                                                                    |   |          |  |  |  |
|                                                                                                    |   |          |  |  |  |
| <b></b>                                                                                                    |   | 20-10-21 |  |  |  |
| PetCiv 0800331-79.2021.8.19.0204     Acidente de Trabalho - Ressarcimento ao Erário     / 1ª Vara Cível da Regional de Bangu / Juiz de Direito     AUSTRALIS TITICANS DA SILVAX MU CEPHEI DELTA     ÚLTIMA MOVIMENTAÇÃO: CONCLUSOS AO JUIZ     Pedido de JG não comprovado X     Procuração não incluída X Teste Treinamento Marcelo X |   |          |  |  |  |

Figura 2 - selecionar processo

Após a seleção, ao lado direito, é exibida uma tela para fazer a classificação, onde é possível vincular etiquetas ao processo para facilitar a organização dentro do gabinete. Caso queira selecionar alguma etiqueta, clique em **Selecione** e escolha a etiqueta, depois clique em **Encaminhar para** e escolha a transição **prosseguir**.

Caso não opte em fazer o uso da etiqueta, somete clique em **Encaminhar para** e depois em **prosseguir.** 

| PetCiv 0800331-79.2021.8.19.0204 - Conclusão ao Juiz - Triagem<br>AUSTRALIS TITICANS DA SILVA X MU CEPHEI DELTA | • | <u></u>    | ▶ 3 <sup>3</sup> <sup>1</sup> <sup>1</sup> |
|----------------------------------------------------------------------------------------------------|---|------------|--------------------------------------------|
|                                                                                                    |   | prosseguir |                                            |
| Selecione abaixo a classificação do processo, caso necessário:<br>Selecione                                     |   |            | ~                                          |

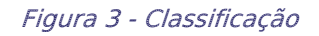

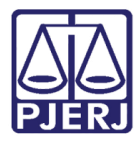

Feito o procedimento, o processo é encaminhado para a tarefa **"Conclusão ao juiz – Minuta"**, onde é possível selecionar o tipo de documento que deseja lançar e fazer a minuta de uma decisão, despacho ou sentença. Feita a minuta, clique em **Salvar**.

| DEFAPA 0800328-27.2021.8.19.0204 - Conclusão ao Juiz - Minuta [CIV_CON]<br>CYGNI CASSIOPEIAE DA SILVA X MU CEPHEI DELTA | 📒 🖻 🗣 3 🔊 |
|----------------------------------------------------------------------------------------------------|-----------|
| Magistrado vinculado: MARCELO DA FRAGA CARVALHO / 1ª Vara Cível da Regional de Bangu / Juiz Titular                     |           |
|                                                                                                    |           |
|                                                                                                    |           |
| Tipo do Documento*                                                                                                    |           |
| Selecione 🗸                                                                                                    |           |
| Selecione<br>Decisão                                                                                                    |           |
| Despacho<br>Sentenca - x. x. 🚝 🖏 🍋 💼 🛱 🍰                                                                                |           |
| E 扫 信 程 5 / ♂ 卷 ♀ 懍 〃▲·壑·☞ 田 □ ☞ 14 글· 14 ㎡ 単 田 田 頭 Ω ¶ . ♦ 3 등                                                         |           |
|                                                                                                    |           |
|                                                                                                    |           |
|                                                                                                    |           |
|                                                                                                    |           |
|                                                                                                    |           |
|                                                                                                    |           |
|                                                                                                    |           |
|                                                                                                    |           |
|                                                                                                    |           |
| Anexos                                                                                                    | ^         |
| É obrigatória a inclusão de documento no editor.                                                                        |           |
|                                                                                                    |           |
| SALVAR DESCARTAR ALTERAÇÕES                                                                                             |           |
|                                                                                                    |           |

Figura 4 -Tipo de documento

Depois de salvar a minuta, selecione o movimento digitando o **Código** ou **descrição**, ou ainda se preferir pela árvore de movimentos.

| Movimentos Processuais<br>Selecione |           |        |
|-------------------------------------|-----------|--------|
| Código ou descrição                 | <br>      |        |
|                                     | PESQUISAR | LIMPAR |
| * 🖽 Decisão (3)                     |           |        |
| 🕨 💷 Acolhimento de exceção (133)    |           |        |
| + 🕮 Admissão (206)                  |           |        |
| 🛚 🕮 Autorização (1008)              |           |        |

Figura 5 - Movimentos

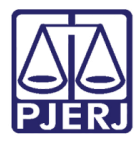

O sistema mostra ao lado a seleção um check verde, confirmando que não existem pendências no movimento escolhido.

| Movimentos Processuais                                    |       |                                             |            |
|-----------------------------------------------------------|-------|---------------------------------------------|------------|
| Selecione                                                 |       | Movimento                                   | Quantidade |
| Código ou descrição<br>PESQUISAR LIMPAR<br>+  Decisão (3) | V 🗈 i | Decisão Interlocutória de Mérito<br>(12185) | 1          |

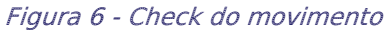

#### Caso queira anexar um documento clique em Adicionar

| Selecione                                | Movimento Quantidade |
|------------------------------------------|----------------------|
| Código ou descrição                      | Decisão              |
| 12185 PESQUISAR                          | de Mérito (12185)    |
| LIMPAR                                   |                      |
| • 🖽 Decisão (3)                          |                      |
| Decisão Interlocutória de Mérito (12185) |                      |
| Anexos                                   | ~                    |
| ADICIONAR Arquivos suportados            |                      |
| SALVAR DESCARTAR ALTERAÇÕES              |                      |

Figura 7 – Botão Adicionar

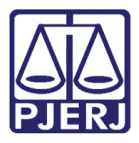

Escolha o documento que deseja anexar e clique em Abrir.

|                                                                                                    | <sup>J</sup> Competência (961)<br>Suspensão ou Sobrestamento (2<br>. Unificação de Medidas | 25)                 |                                   |           |   |
|----------------------------------------------------------------------------------------------------|--------------------------------------------------------------------------------------------|---------------------|-----------------------------------|-----------|---|
| Abrir $\rightarrow$ $\land$ $\uparrow$ $\clubsuit$ > Es                                                                                          | te Computador > Downloads                                                                  | ✓ Ŭ                 | Pesquisar Downloa                 | ds        |   |
| Organizar 👻 Nova pas                                                                                                    | ta                                                                                         |                     |                                   | • •       |   |
| Amanda Narciso ^ Este Computado                                                                                                    | Nome<br>Y Semana passada (2)                                                               | Data de modificação | Тіро                              | Tamanho   |   |
| 💻 Área de Traball                                                                                                    | Arquivo.mp4                                                                                | 21/10/2021 15:10    | Arquivo MP4                       | 292,535   | ^ |
| Documentos                                                                                                    | Arquivo.pdf                                                                                | 19/10/2021 17:44    | Microsoft Edge PD.                | 3.59      |   |
| <ul> <li>Downloads</li> <li>Imagens</li> <li>Músicas</li> <li>Objetos 3D</li> <li>Vídeos</li> <li>Disco Local (C:</li> <li>DADOS (E:)</li> </ul> | > Anteriormente neste més (3)                                                              |                     |                                   |           |   |
| 🐂 Bibliotecas 🗸                                                                                                    | <                                                                                          |                     |                                   | >         |   |
| Nome:                                                                                                    | "Arquivo.mp4" "Arquivo.pdf"                                                                |                     | quivos personalizados<br>Abrir Ca | (*.png, ~ |   |

Figura 8 - Arquivo

Depois selecione o **Tipo de documento** que vai adicionar, sua **descrição** e os demais campos que entender necessário, ao finalizar clique em **Salvar**.

| Anexos                                                         |                                                    |  |  |  |  |
|----------------------------------------------------------------|----------------------------------------------------|--|--|--|--|
| ADICIONAR LIMPAR Arquivos suportados<br>Marcar/Desmarcar todos |                                                    |  |  |  |  |
| 1 pje-dica-de-sistema-mandado-de-<br>pagamento.pdf             | Tipo de documento Selecione o tipo 🗸 🗸             |  |  |  |  |
| application/pdf                                                | Descrição pje-dica-de-sistema-mandado-de-pagamento |  |  |  |  |
|                                                                | Número (opcional)                                  |  |  |  |  |
|                                                                | Sigiloso (opcional)                                |  |  |  |  |
| ADICIONAR LIMPAR Arquivos suportados                           |                                                    |  |  |  |  |
| SALVAR DESCARTAR ALTERAÇÕES                                    |                                                    |  |  |  |  |

Figura 9 - Anexo.

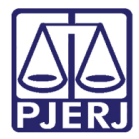

Após salvar o documento clique em Encaminhar para e selecione a transição assinatura

#### ou gerenciar audiência.

| PetCiv 0800331-79.2021.8.19.0204 - Conclusão ao Juiz - Minuta [<br>AUSTRALIS TITICANS DA SILVA X MU CEPHEI DELTA                                                                                                    | ~                                           | <u>ا</u> ا                 | ➡ 3 <sup>(3)</sup> [] |
|----------------------------------------------------------------------------------------------------|---------------------------------------------|----------------------------|-----------------------|
|                                                                                                    | _                                           | assinatura                 |                       |
|                                                                                                    |                                             | gerenciar audiência        |                       |
|                                                                                                    | _                                           | realizar bloqueio RENAJUD  |                       |
| Magistrado vinculado: MARCELO DA FRAGA CARVALHO / 1ª Vara                                                                                                    | a Cível da                                  | realizar bloqueio SISBAJUD |                       |
| Tipo do Documento*         Selecione $\checkmark$ Minuta       I       U       abc $\equiv$ $\equiv$ $\blacksquare$ Tipo de font $\checkmark$ Tamanho $\times$ E       I       U       abc $\equiv$ $\equiv$ $\blacksquare$ $\blacksquare$ | ( <sub>2</sub> X <sup>2</sup> A=<br>→ = = → | ¤3 X 🖻 🛍 🛱 ն 👬 🖏<br>'      | 53                    |

Figura 10 – Encaminhar para

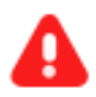

**ATENÇÃO**: O bloqueio RENAJUD e o bloqueio SISBAJUD ainda não estão em funcionamento.

<u>Assim que for implementado os fluxos do RENAJUD e SISBAJUD este</u> <u>manual será atualizado.</u>

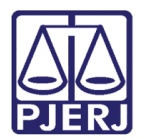

## 1.1 Assinatura

Após a confecção do documento, na tarefa **Conclusão ao juiz – Minuta**, caso selecione a transição **Assinatura**, o processo será enviado para tarefa "**Conclusão ao Juiz – Assinatura**" do magistrado vinculado para fazer a assinatura do documento.

Podendo verificar o conteúdo e fazer as alterações necessárias, da mesma forma em que foi feito na minuta, ao terminar as modificações clique no botão **Salvar**.

Somente após salvar que o botão para assinatura será habilitado.

| CartOrdCiv 0800276-31.2021.8.19.0204 - Conclusão ao Jui<br>SADFG FGS SDG REGISTRADO(A) CIVILMENTE COMO NEXTEL LTDA | v [                                             | <b>6</b> 🗣 3 🍤 🖸 |
|----------------------------------------------------------------------------------------------------|-------------------------------------------------|------------------|
| LIMPAR                                                                                                    | i cancelamento da<br>da<br>distribuição<br>(83) | -                |
|                                                                                                    |                                                 |                  |
| Anexos                                                                                                    |                                                 | ^                |
| ADICIONAR Arquivos suportados                                                                                      |                                                 |                  |
|                                                                                                    | ASSINAR DO                                      | DCUMENTO(S)      |
|                                                                                                    |                                                 |                  |
| SALVAR DESCARTAR ALTERAÇÕES                                                                                        |                                                 |                  |

#### Figura 11 - Botão Salvar.

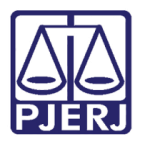

Ao finalizar, clique no botão **Assinar Documento(s)** ou **Assinar Documento(s) Mobile**, dependendo da opção escolhida para a assinatura. Após o documento ser assinado, o processo é encaminhado novamente para o cartório.

| Anex | os ^                                             |  |
|------|--------------------------------------------------|--|
| A    | DICIONAR Arquivos suportados                     |  |
|      | ASSINAR DOCUMENTO(S) ASSINAR DOCUMENTO(S) MOBILE |  |
|      |                                                  |  |
|      |                                                  |  |
| SALV | AR DESCARTAR ALTERAÇÕES                          |  |

Figura 12 - Botão Assinar Documento(s) Mobile.

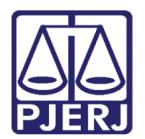

## 1.2 Gerenciar audiência

## 1.2.1 Marcar audiência

Após a confecção do documento, na tarefa **Conclusão ao juiz – Minuta,** caso selecione a transição **Gerenciar Audiência**, o processo é encaminhado para a tarefa **Gerenciar Audiência**.

Nesta tarefa podem ser acessadas as últimas audiências do processo, possibilitando ações nas audiências já cadastradas, ou designar nova audiência clicando em **Designar nova** audiência.

| Últimas audiências do pr                             | ocesso                        |                                          |                               |                                                       |
|------------------------------------------------------|-------------------------------|------------------------------------------|-------------------------------|-------------------------------------------------------|
| Unidade                                              | Sala da Audiência             | Tipo da Audiência                        | Data da Audiência Status      | Ações                                                 |
| CEJUSC da Regional de Bangu<br>da Comarca da Capital | Sala aud CEJUSC regional Bang | u Conciliação                            | 01/11/21 09:30 designada      | Redesignar<br>Cancelamento<br>Converter em Diligência |
|                                                      |                               |                                          |                               | 1 resultados encontrados                              |
| Audiência                                            |                               |                                          |                               | ^                                                     |
| Audiência reservada                                  |                               |                                          |                               | ^                                                     |
| <b>Tipo de audiência</b>                             |                               | Sala ≙<br>Sala aud CEJUSC regional Bangu | <b>Início</b>                 |                                                       |
| <b>Término</b><br>01/11/2021 10:00                   |                               | Situação 📾<br>designada                  | <b>Designação</b><br>Sugerida |                                                       |
| <b>Orgo Julgador</b> ର<br>CEJUSC da Regional de Bang | gu da Comarca da Capital      |                                          |                               |                                                       |
|                                                      |                               |                                          |                               | DESIGNAR NOVA AUDIÊNCIA                               |

Figura 13 - Gerenciar audiência

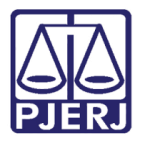

Após clicar em **Designar nova audiência** selecione o tipo de designação.

**Designação sugerida** - o sistema verifica as próximas datas e horários disponíveis e lista para que o usuário selecione a mais adequada.

Designação manual - é possível escolher uma data específica para a audiência.

| <b>A</b>                                         |                                    |                                          |                          |                                                       |           |          |
|--------------------------------------------------|------------------------------------|------------------------------------------|--------------------------|-------------------------------------------------------|-----------|----------|
| 2122<br><b>*</b> 6 REPOR                         | TAGEM BAMBUÍ VAI PARA 4 DIAS SEM I | ENERGIA                                  |                          | Sagitta Crux Peç                                      | gasus     | 06/02/20 |
| 1 3                                              | 1                                  |                                          |                          | 8 re                                                  | esultados | encontra |
| página                                           |                                    |                                          |                          |                                                       |           |          |
| Últimas audiências do pro                        | DCeSSO                             |                                          |                          |                                                       |           |          |
| Sala da Audiência                                | Tipo da Audiência                  | Data da Audiência                        | Status                   | Ações                                                 |           |          |
| Sala Teste                                       | Conciliação                        | 15/05/20 13:30                           | designada                | Redesignar<br>Cancelamento<br>Converter em Diligência |           |          |
| Audiância                                        |                                    |                                          |                          |                                                       |           |          |
| Campos obrigatórios                              |                                    |                                          |                          |                                                       |           |          |
| Designação sugerida ODesig Tipo de audiência * a | nação manual<br>Duraç              | io da audiência (min.)* 🗉                | Sala da i                | audiência 📾                                           |           |          |
| Conciliação                                      | ✓ 30                               |                                          | [Toda                    | s]                                                    |           |          |
| Data de início 💩                                 |                                    |                                          |                          |                                                       |           |          |
|                                                  | PRC PRC                            | CURAR HORÁRIO                            |                          |                                                       |           |          |
|                                                  | Caso n                             | io seja informada uma data de incío suge | erida, o sistema buscará | horários disponíveis com um pr                        | azo mínim | io de 70 |

Figura 14 - Tipo de designação

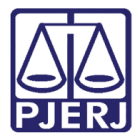

#### Selecione o Tipo de audiência.

| Últimas audiências do processo                                                                                                    |                   |                                                                                                    |                 |                                                       |                          |
|----------------------------------------------------------------------------------------------------|-------------------|----------------------------------------------------------------------------------------------------|-----------------|-------------------------------------------------------|--------------------------|
| Sala da Audiência                                                                                                    | Tipo da Audiência | Data da Audiência                                                                                     | Status          | Ações                                                 |                          |
| Sala Teste                                                                                                    | Conciliação       | 15/05/20 13:30                                                                                        | designada       | Redesignar<br>Cancelamento<br>Converter em Diligência |                          |
|                                                                                                    |                   |                                                                                                    |                 |                                                       | 1 resultados encontrados |
| Audiência                                                                                                    |                   |                                                                                                    |                 |                                                       | ^                        |
| Campos obrigatórios                                                                                                    |                   |                                                                                                    |                 |                                                       |                          |
| Tipo de audiência *                                                                                                    | ,<br>             | Duração da audiência (min.)* 💧                                                                        |                 | Sala da audiência 💩                                   |                          |
| Conciliação                                                                                                    | ~                 | 30                                                                                                    |                 | [Todas]                                               | ~                        |
| Selecione<br>Admonitória<br>Audiência de Apresentação - ECA<br>Audiência de Reavaliação - ECA<br>Conciliação<br>Conciliação, instrução e Julgamento<br>Diversas<br>Especial<br>Instrução e Julgamento |                   | PROCURAR HORÁRIO<br>aso não seja informada uma data de incio sug<br>a(s) corrido(s) a partir de hoje. | erida, o sistem | a buscará horários disponíveis com u                  | im prazo mínimo de 70    |

Figura 15 - Tipo de audiência

Selecione a sala ou deixe como '[ Todas].'

| Sala da Audiência                                        | Tipo da Audiênci | a Data da Audiência            | Status         | Ações                                                                      |
|----------------------------------------------------------|------------------|--------------------------------|----------------|----------------------------------------------------------------------------|
| Sala Teste                                               | Conciliação      | 15/05/20 13:30                 | designada      | [Todas]<br>15<br>Audiência<br>JANA                                         |
| Audiência                                                |                  |                                |                | sala 1<br>sala 10<br>Sala 4<br>Sala 5<br>sala de conc 2<br>Sal A LEC ANCEA |
| Designação sugerida ○Designação<br>Tipo de audiência * a | o manual         | Duração da audiência (min.)* 🗎 |                | Sala MU<br>Sala RE<br>SAP - Audiência - 1º PÁDUA                           |
| Conciliação                                              | ~                | 30                             |                | [Todas]                                                                    |
| Data de início a                                         |                  | PROCURAR HORÁRIO               | rida, o sistem | na buscará horários disponíveis com um prazo mínimo de 70                  |

Figura 16 – Sala

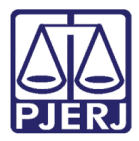

#### Informe a Data de início para a pesquisa de vaga.

#### Figura 17 - Data de inicio

| Sala da Audiência T                    | ipo da Audiência  | Data da Audiência      | a Status          | Ações                                                 |                          |
|----------------------------------------|-------------------|------------------------|-------------------|-------------------------------------------------------|--------------------------|
| Sala Teste C.                          | onciliação        | 15/05/20 13:30         | designada         | Redesignar<br>Cancelamento<br>Converter em Diligência |                          |
|                                        |                   |                        |                   |                                                       | 1 resultados encontrados |
| Audiência                              |                   |                        |                   |                                                       | ^                        |
| • Campos obrigatórios                  |                   |                        |                   |                                                       |                          |
| Designação sugerida ODesignação manual |                   |                        |                   |                                                       |                          |
| Tipo de audiência * 📾                  | Duração           | la audiência (min.)* 📄 |                   | Sala da audiência 🗟                                   |                          |
| Conciliação                            | ✔ 30              |                        |                   | [Todas]                                               | ~                        |
| Data de início 📾                       | PROCI<br>Caso não | RAR HORÁRIO            | gerida, o sistema | buscará horários disponíveis com u                    | n prazo mínimo de 70     |

Clique em **PROCURAR HORÁRIO**, o sistema apresenta os horários livres.

Selecione o horário clicando em "Reservar sala".

| Figura | 18 - | Reservar | sala |
|--------|------|----------|------|
|--------|------|----------|------|

| Audiência                  |                                                                                                 |                                                                 |                                                 |                  |                                       | ^                    |
|----------------------------|-------------------------------------------------------------------------------------------------|-----------------------------------------------------------------|-------------------------------------------------|------------------|---------------------------------------|----------------------|
| • Campos obrigatórios      |                                                                                                 |                                                                 |                                                 |                  |                                       |                      |
| ● Designação sugerida ○ De | esignação manual                                                                                |                                                                 |                                                 |                  |                                       |                      |
| Tipo de audiência * 🗎      |                                                                                                 | Duração da audiência (min.)*                                    | t a                                             |                  | Sala da audiência 🔒                   |                      |
| Conciliação                | ~                                                                                               | 30                                                              |                                                 |                  | [Todas]                               | ~                    |
| Data de início ⊜           |                                                                                                 | PROCURAR HORÁRIO                                                |                                                 |                  |                                       |                      |
| Horários sugeridos         |                                                                                                 | Caso não seja informada uma<br>dia(s) corrido(s) a partir de ho | ) data de incío sug<br>je.                      | erida, o sistema | a buscará horários disponíveis com un | n prazo mínimo de 70 |
| Sala de Audiência          | Data Início                                                                                     | Data Fim                                                        | Ação                                            |                  |                                       |                      |
| SAP - Audiência - 1ª PÁDU  | A 15/12/2021 09:00 Quarta-feira                                                                 | 15/12/2021 09:30 Quarta-feira                                   | Reservar sala                                   |                  |                                       |                      |
| sala10                     | 15/12/2021 10:00 Quarta-feira                                                                   | 15/12/2021 10:30 Quarta-feira                                   | Reservar sala                                   |                  |                                       |                      |
| 15                         |                                                                                                 | 15/12/2021 10:30 Quarta-feira                                   | Deserves                                        |                  |                                       |                      |
| A                          | 15/12/2021 10:00 Quarta-feira                                                                   | 13/12/2021 10.30 Qualta-lella                                   | Reservar sala                                   |                  |                                       |                      |
| Audiencia                  | 15/12/2021 10:00 Quarta-feira<br>15/12/2021 10:30 Quarta-feira                                  | 15/12/2021 11:00 Quarta-feira                                   | Reservar sala                                   |                  |                                       |                      |
| sala 1                     | 15/12/2021 10:00 Quarta-feira<br>15/12/2021 10:30 Quarta-feira<br>15/12/2021 11:00 Quarta-feira | 15/12/2021 11:00 Quarta-feira<br>15/12/2021 11:30 Quarta-feira  | Reservar sala<br>Reservar sala<br>Reservar sala |                  |                                       |                      |

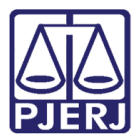

#### O sistema mostra uma mensagem de sala reservada com sucesso.

| ↓ página                      |                            |                                  |
|-------------------------------|----------------------------|----------------------------------|
| Últimas audiências do process | Mensagem                   | ×                                |
| Sala da Audiência             | Sala reservada com sucesso |                                  |
| SAP - Audiência - 1ª PÁDUA    |                            | nar<br>mento<br>ir em Diligência |
| Sala Teste                    |                            | nar<br>mento<br>tr em Diligência |

Figura 19 - Sala reservada com sucesso

#### O sistema apresenta a audiência agendada.

| Últimas audiências do processo |                   |                   |           |                                                       |           |
|--------------------------------|-------------------|-------------------|-----------|-------------------------------------------------------|-----------|
| Sala da Audiência              | Tipo da Audiência | Data da Audiência | Status    | Ações                                                 |           |
| SAP - Audiência - 1ª PÁDUA     | Conciliação       | 15/12/21 09:00    | designada | Redesignar<br>Cancelamento<br>Converter em Diligência |           |
| Sala Teste                     | Conciliação       | 15/05/20 13:30    | designada | Redesignar<br>Cancelamento<br>Converter em Diligência |           |
|                                |                   |                   |           | 1 resultados enc                                      | contrados |

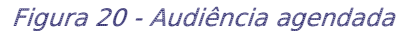

E ao finalizar a marcação, selecione o botão **Encaminhar para** e clique na transição **Prosseguir**, onde o processo será encaminhado novamente para tarefa anterior, **Conclusão ao Juiz – Minuta**.

| ACC 0800223-50.2<br>AUSTRALIS TITICANS | 2021.8.19.0204 - Gere<br>DA SILVA X LEPORIS SCC | nciar Audiência [G<br>DRPII | • | <u>ا</u> ا      | > 3 3 [] |
|----------------------------------------|-------------------------------------------------|-----------------------------|---|-----------------|----------|
|                                        |                                                 |                             |   | Prosseguir      |          |
|                                        |                                                 |                             |   |                 |          |
| Dados do                               | o Processo                                      |                             |   |                 | ^        |
| Processo                               |                                                 | Data de autuação            |   | Data da distrib | uição    |
| 0800223-                               | 50.2021.8.19.0204                               | 04/10/2021                  |   | 04/10/2021      |          |
|                                        |                                                 |                             |   |                 |          |

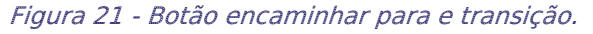

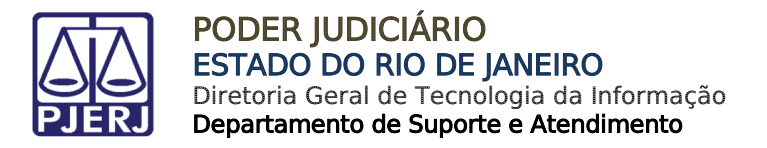

### 1.2.2 Redesignar Audiência

Na aba Últimas audiências do processo cliquem em Redesignar.

| Jitimas audiencia | s do processo     |                   |                          |                                                       |
|-------------------|-------------------|-------------------|--------------------------|-------------------------------------------------------|
| Sala da Audiência | Tipo da Audiência | Data da Audiência | Status                   | Ações                                                 |
| sala 1            | Conciliação       | 05/10/21 11:00    | designada                | Redesignar<br>Cancelamento<br>Converter em Diligência |
| Sala 2            | Conciliação       | 08/05/20 12:00    | convortida om diligância | Convertido em Diligência                              |

Figura 22 - Redesignar audiência

Na aba **Audiências** o usuário pode selecionar para qual sala deseja remarcar a audiência e caso queira que a audiência seja marcada a partir de uma data específica, informe a data de início da realização de pesquisa de vaga, ao final clique em **PROCURAR HORÁRIO**.

| Audiência                           |                                                                                                    | ^                                                                              |
|-------------------------------------|----------------------------------------------------------------------------------------------------|--------------------------------------------------------------------------------|
| • * Campos obrigatórios             |                                                                                                    |                                                                                |
| Designação sugerida ODesignação mai | nual                                                                                                 |                                                                                |
| Tipo de audiência * 📾               | Duração da audiência (min.)* 🗟                                                                       | Sala da audiência 🔒                                                            |
| Conciliação 🗸                       | 30                                                                                                   | [Todas] ~                                                                      |
| Data de início d                    | PROCURAR HORÁRIO<br>Caso não seja informada uma data de inc<br>disponíveis com um prazo mínimo de 70 | ío sugerida, o sistema buscará horários<br>dia(s) corrido(s) a partir de hoje. |

Figura 23 - Remarcar audiência

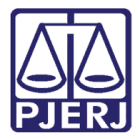

O sistema apresenta a relação de horários livres, selecione a data e horário desejado clicando em **Reservar sala**.

| • Campos obrigatórios                                                                            |                                                                                                |                                                                                               |                                                                                                    |                                                                                      |                                                       |                  |
|--------------------------------------------------------------------------------------------------|------------------------------------------------------------------------------------------------|-----------------------------------------------------------------------------------------------|----------------------------------------------------------------------------------------------------|--------------------------------------------------------------------------------------|-------------------------------------------------------|------------------|
| Designação sugerida⊖ D                                                                           | esignação manual                                                                               |                                                                                               |                                                                                                    |                                                                                      |                                                       |                  |
| ïpo de audiência * 🛙                                                                             |                                                                                                | Duração da a                                                                                  | udiência (min.)* 🛛                                                                                                    | Sala da                                                                              | a audiência 🕤                                         |                  |
| Conciliação                                                                                      | ~                                                                                              | 30                                                                                            |                                                                                                    | [Tod                                                                                 | las]                                                  |                  |
| ata de início 🗉                                                                                  |                                                                                                |                                                                                               |                                                                                                    |                                                                                      |                                                       |                  |
|                                                                                                  | 1000<br>1000                                                                                   | PROCURAR                                                                                      | HORÁRIO                                                                                                    |                                                                                      |                                                       |                  |
|                                                                                                  |                                                                                                |                                                                                               |                                                                                                    |                                                                                      |                                                       |                  |
|                                                                                                  |                                                                                                |                                                                                               |                                                                                                    |                                                                                      |                                                       |                  |
|                                                                                                  |                                                                                                | Caso não seja<br>com um prazo                                                                 | informada uma data de ir<br>nínimo de 70 dia(s) corri                                                                                                    | ncío sugerida, o s<br>do(s) a partir de                                              | sistema buscará horá<br>hoje.                         | rios disponíveis |
| Horários sugeridos                                                                               |                                                                                                | Caso não seja<br>com um prazo                                                                 | informada uma data de ir<br>o mínimo de 70 dia(s) corri                                                                                                  | ncío sugerida, o s<br>do(s) a partir de                                              | sistema buscará horá<br>hoje.                         | rios disponíveis |
| Horários sugeridos                                                                               |                                                                                                | Caso não seja<br>com um prazo                                                                 | informada uma data de ir<br>o mínimo de 70 dia(s) corri                                                                                                  | ncío sugerida, o s<br>do(s) a partir de                                              | sistema buscará horá<br>hoje.                         | rios disponíveis |
| Horários sugeridos<br>Sala de Audiência                                                          | Data Início                                                                                    | Caso não seja<br>com um prazo                                                                 | informada uma data de ir<br>o mínimo de 70 dia(s) corri<br>Data Fim                                                                                      | ncío sugerida, o s<br>do(s) a partir de<br><mark>Ação</mark>                         | sistema buscará horá<br>hoje.                         | rios disponíveis |
| Horários sugeridos<br>Sala de Audiência<br>SAP - Audiência - 1ª PÁDI                             | Data Início<br>JA 16/12/2021 09:00                                                             | Caso não seja<br>com um prazo<br>Quinta-feira                                                 | informada uma data de ir<br>o mínimo de 70 dia(s) corri<br>Data Fim<br>16/12/2021 09:30 Quinta-f                                                         | ncío sugerida, o s<br>do(s) a partir de<br>Ação<br>ieira Reservar                    | sistema buscará horá<br>hoje.<br>sala                 | rios disponíveis |
| Horários sugeridos<br><mark>Sala de Audiência</mark><br>SAP - Audiência - 1ª PÁDI<br>15          | Data Início<br>JA 16/12/2021 09:00<br>16/12/2021 10:00                                         | Caso não seja<br>com um prazo<br>Quinta-feira<br>Quinta-feira                                 | informada uma data de ir<br>mínimo de 70 dia(s) corri<br>Data Fim<br>16/12/2021 09:30 Quinta-f                                                           | Ação<br>ieira Reservar<br>ieira Reservar                                             | sistema buscará horá<br>hoje.<br>sala<br>sala         | rios disponíveis |
| Horários sugeridos<br>Sala de Audiência<br>SAP - Audiência - 1ª PÁDI<br>15<br>Sala RE            | Data Início<br>JA 16/12/2021 09:00<br>16/12/2021 10:00<br>16/12/2021 13:00                     | Caso não seja<br>com um prazo<br>Quinta-feira<br>Quinta-feira<br>Quinta-feira                 | informada uma data de ir<br>mínimo de 70 dia(s) corri<br>Data Fim<br>16/12/2021 09:30 Quinta-f<br>16/12/2021 10:30 Quinta-f                              | Ação<br>Ação<br>eira Reservar<br>eira Reservar<br>eira Reservar                      | sistema buscará horá<br>hoje.<br>sala<br>sala<br>sala | rios disponíveis |
| Horários sugeridos<br>Sala de Audiência<br>SAP - Audiência - 1ª PÁDU<br>15<br>Sala RE<br>Sala MU | Data Início<br>JA 16/12/2021 09:00<br>16/12/2021 10:00<br>16/12/2021 13:00<br>16/12/2021 13:00 | Caso não seja<br>com um prazo<br>Quinta-feira<br>Quinta-feira<br>Quinta-feira<br>Quinta-feira | informada uma data de ir<br>mínimo de 70 dia(s) corri<br>Data Fim<br>16/12/2021 09:30 Quinta-f<br>16/12/2021 10:30 Quinta-f<br>16/12/2021 13:30 Quinta-f | Ação<br>Ação<br>ieira Reservar<br>ieira Reservar<br>ieira Reservar<br>ieira Reservar | sistema buscará horá<br>hoje.<br>sala<br>sala<br>sala | rios disponíveis |

Figura 24 - Reservar sala

#### O sistema apresenta a audiência marcada.

| Últimas audiências do processo |                   |                   |                          |                                                       |  |  |  |
|--------------------------------|-------------------|-------------------|--------------------------|-------------------------------------------------------|--|--|--|
| Sala da Audiência              | Tipo da Audiência | Data da Audiência | Status                   | Ações                                                 |  |  |  |
| sala 1                         | Conciliação       | 05/10/21 11:00    | designada                | Redesignar<br>Cancelamento<br>Converter em Diligência |  |  |  |
| Sala 2                         | Conciliação       | 08/05/20 12:00    | convertida em diligência | Convertido em Diligência<br>2 resultados encontrados  |  |  |  |
|                                |                   |                   |                          |                                                       |  |  |  |

Figura 25 - audiência marcada

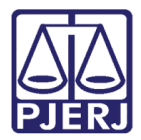

E ao finalizar a marcação, selecione o botão **Encaminhar para** e clique na transição **Prosseguir.** Onde o processo será encaminhado novamente para tarefa anterior, **Conclusão ao Juiz – Minuta**.

| ACC 0800223-50.2021.             | 8.19.0204 - Gerenci | ar Audiência [G…                      | ~ |                                  | ଜ        | <b>D</b> 3 <b>D</b> [ | 3 |
|----------------------------------|---------------------|---------------------------------------|---|----------------------------------|----------|-----------------------|---|
|                                  |                     |                                       |   | Prosseguir                       |          |                       |   |
| Dados do Pro                     | ocesso              |                                       |   |                                  |          | ^                     |   |
| <b>Processo</b><br>0800223-50.20 | 21.8.19.0204        | <b>Data de autuação</b><br>04/10/2021 |   | <b>Data da dis</b><br>04/10/2021 | tribuiçã | ăo                    |   |

Figura 27 – Botão Encaminhar para e transição.

### 1.2.3 Cancelar Audiência

Para Cancelar a audiência na aba Últimas audiências do processo, clique em Cancelamento.

| Últimas audiências do processo |                   |                   |                          |                                                       |  |  |
|--------------------------------|-------------------|-------------------|--------------------------|-------------------------------------------------------|--|--|
| Sala da Audiência              | Tipo da Audiência | Data da Audiência | Status                   | Ações                                                 |  |  |
| sala 1                         | Conciliação       | 05/10/21 11:00    | designada                | Redesignar<br>Cancelamento<br>Converter em Diligência |  |  |
| Sala 2                         | Conciliação       | 08/05/20 12:00    | convertida em diligência | Convertido em Diligência                              |  |  |

Figura 28 - Cancelamento de audiência.

Na parte inferior da tela, informe o motivo e clique em "Confirmar".

| • Campos obrigatórios     |                  |                                      |
|---------------------------|------------------|--------------------------------------|
| <b>Tipo de Audiência</b>  | Sala 📾<br>sala 1 | Data de início a<br>05/10/2021 11:00 |
| Motivo do Cancelamento* a | CONFIRMAR        |                                      |

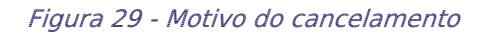

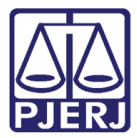

#### O sistema apresenta a audiência cancelada.

| Ú | Últimas audiências do processo |                   |                   |                          |                                                      |  |  |
|---|--------------------------------|-------------------|-------------------|--------------------------|------------------------------------------------------|--|--|
|   | Dados gravados com suce        | 550               |                   |                          |                                                      |  |  |
|   | Sala da Audiência              | Tipo da Audiência | Data da Audiência | Status                   | Ações                                                |  |  |
| s | ala 1                          | Conciliação       | 05/10/21 11:00    | cancelada                | Cancelado                                            |  |  |
| 9 | ala 2                          | Conciliação       | 08/05/20 12:00    | convertida em diligência | Convertido em Diligência<br>2 resultados encontrados |  |  |
|   |                                |                   |                   |                          |                                                      |  |  |

Figura 30 - Audiência cancelada

E ao finalizar a marcação, selecione o botão **Encaminhar para** e clique na transição **Prosseguir.** Onde o processo será encaminhado novamente para tarefa anterior, **Conclusão ao Juiz – Minuta**.

| ACC 0<br>AUSTRA | 800223-50.2021.8.19.0204 - Gerer<br>Alis Titicans da silva X leporis scoi | nciar Audiência [G…<br>RPII           | ~ | Prosseguir                              | ► 3 ᠑ [] |
|-----------------|---------------------------------------------------------------------------|---------------------------------------|---|-----------------------------------------|----------|
|                 | Dados do Processo                                                         |                                       |   |                                         | ^        |
|                 | Processo<br>0800223-50.2021.8.19.0204                                     | <b>Data de autuação</b><br>04/10/2021 |   | <b>Data da distribuiç</b><br>04/10/2021 | ão       |

Figura 32 - Botão encaminhar para e transição

## 1.2.4 Converter em Diligência

#### Na aba Últimas audiências do processo clique em Converter em Diligência.

| Últimas audiências do processo                       |                                |                   |                   |           |                                                       |  |  |
|------------------------------------------------------|--------------------------------|-------------------|-------------------|-----------|-------------------------------------------------------|--|--|
| Unidade                                              | Sala da Audiência              | Tipo da Audiência | Data da Audiência | Status    | Ações                                                 |  |  |
| CEJUSC da Regional de Bangu<br>da Comarca da Capital | Sala aud CEJUSC regional Bangu | Conciliação       | 01/11/21 09:30    | designada | Redesignar<br>Cancelamento<br>Converter em Diligência |  |  |
|                                                      |                                |                   |                   |           | 1 resultados encontrados                              |  |  |
|                                                      |                                |                   |                   |           |                                                       |  |  |

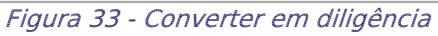

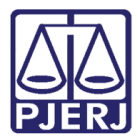

Na parte inferior da tela, informe o motivo e clique em Confirmar.

| • Campos obrigatórios                     |                                |                                    |
|-------------------------------------------|--------------------------------|------------------------------------|
| <b>Tipo de Audiência</b> a<br>Conciliação | Sala aud CEJUSC regional Bangu | Data de início<br>01/11/2021 09:30 |
| Motivo da Conversão* a                    | CONFIRMAR                      |                                    |

Figura 34 - Motivo da conversão

#### Feito o procedimento, sistema apresenta Convertido em diligência.

| Ĵltimas audiências do processo                  |                   |                                     |                   |                          |                          |
|-------------------------------------------------|-------------------|-------------------------------------|-------------------|--------------------------|--------------------------|
| Dados gravados com sucesso                      |                   |                                     |                   |                          |                          |
| Unidade                                         | Sala da Audiência | Tipo da Audiência                   | Data da Audiência | Status                   | Ações                    |
| Juizado Especial Cível da Comar<br>ca de Maricá | Sala teste        | Conciliação, Instrução e Julgamento | 26/10/21 10:00    | convertida em diligência | Convertido em Diligência |
|                                                 |                   |                                     |                   |                          | 1 resultados encontrados |
|                                                 |                   |                                     |                   |                          |                          |

Figura 35 - Dados da audiência

E ao finalizar a marcação, selecione o botão **Encaminhar para** e clique na transição **Prosseguir**, onde o processo será encaminhado novamente para tarefa anterior, **Conclusão ao Juiz – Minuta**.

| ACC 0<br>AUSTR | 800223-50.2021.8.19.0204 - Gerei<br>Alis Titicans da silva X leporis Sco | nciar Audiência [G<br>RPII            | ~ | <b>1</b>                                | ➡ 3 <sup>1</sup> 5 [] |
|----------------|--------------------------------------------------------------------------|---------------------------------------|---|-----------------------------------------|-----------------------|
|                |                                                                          |                                       |   | Prosseguir                              |                       |
|                | Dados do Processo                                                        |                                       |   |                                         | ^                     |
|                | <b>Processo</b><br>0800223-50.2021.8.19.0204                             | <b>Data de autuação</b><br>04/10/2021 |   | <b>Data da distribuiç</b><br>04/10/2021 | ão                    |

Figura 38 - Botão encaminhar para e transição

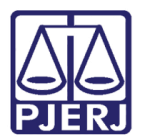

# 2. Histórico de Versões

| Versão | Data       | Descrição da alteração | Responsável    |
|--------|------------|------------------------|----------------|
| 1.2    | 20/10/2021 | Criação                | Marcelo Fraga  |
| 1.2    | 26/20/2021 | Correção               | Amanda Narciso |
|        |            |                        |                |
|        |            |                        |                |